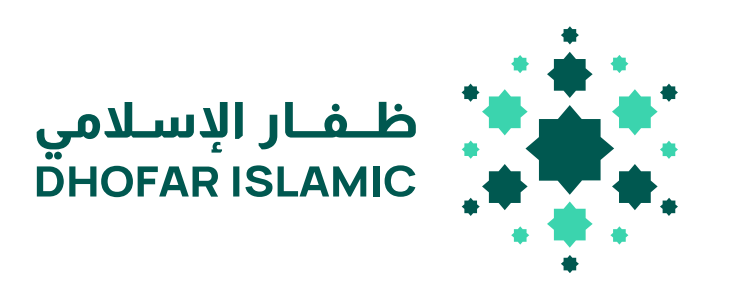

Dhofar Islamic Bulk Payment & Payroll (Govt) Process - Corporate Internet Banking

#### **Confidentiality and Disclaimer**

This document, which contains confidential material, is private and is the property and copyright of Dhofar Islamic Islamic banking. It is not to be used for any other purposes, copied, distributed or transmitted in any form or by any means without the prior written consent of a duly authorized representative of Dhofar Islamic Islamic banking

#### Contents

| 1. | Introduction:                                                                   | 2 |
|----|---------------------------------------------------------------------------------|---|
| 2. | Upload Salary file Steps ( available for Government entities only)              | 2 |
| 3. | Upload Other payment file ( available for both government and private entities) |   |
| 4. | Approval Steps                                                                  |   |
| 5. | Report                                                                          |   |
| 6. | File Formats (.xls or .xlsx ) & Allowed purpose payments code                   |   |
| 7. | Bank Identification Code                                                        |   |
| 8. | Note                                                                            |   |

#### **1. Introduction:**

Corporate customer can process their bulk payments through our Corporate Online Banking by using online Bulk payment menu. Bulk transfer can be initiated to within Bank and Other Banks within Oman. Governement entities can process both employees salaries and other payments through this menu. Private entities can process only other payments and will not be allowed to process salaries through this menu, Private entities can process their salaries through WPS (Wages Protection System) option only.

#### \_Upload Salary File Steps (available for Government entities only)

1. Login to corprote Internet banking. Click on "Transfer And Payments" menu. Then click on "File Upload" under Online bulk payment.

| Transfers And Pay | ments                               |                          |
|-------------------|-------------------------------------|--------------------------|
| SELF TRANSFER     | TRANSFER TO THIRD PARTY WITHIN BANK | BULK PAYMENTS            |
| Self transfer     | TRANSFER TO THIRD PARTY WITHIN BANK | ▼ WAGE PROTECTION SYSTEM |
|                   | ▼ NON PREDEFINED BENEFICIARY        | ▲ ONLINE BULK PAYMENT    |
|                   | Beneficiary List                    | File Upload              |
|                   | ▼TRANSFER TO OTHER BANKS            | Reports                  |
|                   | TRANSFER SUMMARY REPORT             |                          |
|                   | ▼BILL PAYMENTS                      |                          |

#### The below screen will be displayed to the user .

Payment Type\*

Salary Payment

Salary Month \*

June-2025

Transfer From\*

\*

Ŧ

Available Balance\*

Total Amount (OMR) \*

Processing Date \*

23/06/2025

Remarks

File Upload\* Choose File No file chosen

Other bank charges may be applied upon file upload

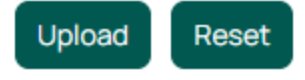

2. Select Payment type as "Salary Payment" And enter salary month (by default current month will be displayed)

| File Upload        |   |
|--------------------|---|
| Payment Type*      |   |
| Salary Payment     | • |
| Salary Month *     |   |
| June-2025          |   |
| Transfer From*     |   |
|                    | ▼ |
| Available Balance* |   |
|                    |   |
|                    |   |

3. Select Transfer from account (list of active customer accounts will be displayed for user selection). Once account is selected the available balance in the selected account will be displayed by the system Note : in case the customer has valid overdraft facility , the same will be included in the available balance

| Payment Type*           |
|-------------------------|
| Salary Payment 🔹        |
| Salary Month *          |
| June-2025               |
| Transfer From*          |
| 016160 6002 GOLDEN SKYL |
| Available Balance*      |
| OMR                     |
| 148671.070              |
| Total Amount (OMR) *    |
| 100                     |
| Processing Date *       |
| 23/06/2025              |
| Remarks                 |
|                         |
|                         |

| File Upload* | Choose File | No file chosen |
|--------------|-------------|----------------|
|--------------|-------------|----------------|

# 4. Enter total amount of the file . Then select processing date and remarks if any .

| Total Amount (OMR) *                    |  |
|-----------------------------------------|--|
| 100                                     |  |
| Processing Date *                       |  |
| 23/06/2025                              |  |
| Remarks                                 |  |
| Moth of March                           |  |
| File Upload* Choose File No file chosen |  |

Other bank charges may be applied upon file upload

Upload Reset

Note:

- a. Future date processing is allowed up to 7 days.
- b. The total amount entered by the user should be equal to the total amount of all transactions available in the file that the user will upload.
- c. processing date by default is the current date.
- 5. Click on Choose file and browse and upload the salary file. Then click on Upload

| Total Amount (OMR) *                    |
|-----------------------------------------|
| 100                                     |
| Processing Date *                       |
| 23/06/2025                              |
| Remarks                                 |
| Moth of March                           |
| File Upload* Choose File No file chosen |

Other bank charges may be applied upon file upload

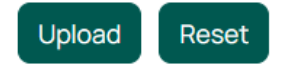

## The below summary screen will appear for user to check the details. Click on ok to proceed Bulk Payment Summary

| Baiki ayment oannary                                                                                            |                                                                                                    |                                                                                                    |                                        |
|----------------------------------------------------------------------------------------------------|----------------------------------------------------------------------------------------------------|----------------------------------------------------------------------------------------------------|----------------------------------------|
| Processing Date:                                                                                                | 23/06/2025                                                                                                    | Total Internal Transaction (Count):                                                                                                    | T:1, VF:0, VS:1                        |
| File Type:                                                                                                    | Salary Payment                                                                                                    | Total Local Transaction ( Count ):                                                                                                    | T:0, VF:0, VS:0                        |
| File Type:<br>File Name:<br>From Account:<br>Available Balance:<br>Branch:<br>Other Bank Charges <i>(OMR)</i> : | Salary Payment<br>Bulk Payment Sample File 5.xlsx<br>GOLDEN SKY L<br>016160 002<br>148,671.070 OMR<br>Azaiba<br>0.0 | Total Transaction Number ( Count ):<br>Total Internal Amount <i>(OMR)</i> :<br>Total Local Amount <i>(OMR)</i> :<br>Total Amount <i>(OMR)</i> : | T:1, VF:0, VS:1<br>100.0<br>0<br>100.0 |
| Total Charges (OMR):                                                                                            | 0.0                                                                                                    |                                                                                                    |                                        |
| Salary Month:                                                                                                   | June-2025                                                                                                    |                                                                                                    |                                        |
| Remarks:                                                                                                    | Moth of March                                                                                                    |                                                                                                    |                                        |
| * T: Total, VF: Validation Failed , VS: Va                                                                      | alidation Success                                                                                                   |                                                                                                    |                                        |
|                                                                                                    |                                                                                                    |                                                                                                    |                                        |

| Employee<br>Name | To Account                    | Bank Code                       | Transfer<br>Amount | Currency | Transaction<br>Code | Remarks | Status                |
|------------------|-------------------------------|---------------------------------|--------------------|----------|---------------------|---------|-----------------------|
| Shahab Al Raisi  | 016460 001 - SHAHAB<br>HASSAN | BDOFOMRUMIB - DHOFAR<br>ISLAMIC | 100.0              | OMR      | 101 - Salary        |         | Validation<br>Success |
| 1                |                               |                                 |                    |          |                     |         |                       |

#### 7. Upon clicking Ok, the request will be submitted

## File Upload

Back

Edit

Ok

Your request has been submitted Successfully. Request Number 1026

# <u>Upload Other payment file (available for both government and private entities)</u>

8. Login to corprote Internet banking. Click on "Transfer And Payments" menu . Then click on "File Upload" under Online bulk payment.

| Transfers And Pay | ments                               |                          |
|-------------------|-------------------------------------|--------------------------|
| SELF TRANSFER     | TRANSFER TO THIRD PARTY WITHIN BANK | BULK PAYMENTS            |
| Self transfer     | TRANSFER TO THIRD PARTY WITHIN BANK | ▼ WAGE PROTECTION SYSTEM |
|                   | ▼ NON PREDEFINED BENEFICIARY        | ▲ ONLINE BULK PAYMENT    |
|                   | Beneficiary List                    | File Upload              |
|                   | ▼TRANSFER TO OTHER BANKS            | Reports                  |
|                   | TRANSFER SUMMARY REPORT             |                          |
|                   | -BILL PAYMENTS                      |                          |

The below screen will be displayed to the user .

#### File Upload

| Payment Type*                                      |
|----------------------------------------------------|
| Other Payment 🔹                                    |
| Transfer From*                                     |
| <b></b>                                            |
| Available Balance*                                 |
|                                                    |
|                                                    |
| Total Amount (OMR) *                               |
|                                                    |
| Processing Date *                                  |
| 23/06/2025                                         |
| Remarks                                            |
|                                                    |
| File Upload* Choose File No file chosen            |
| Other bank charges may be applied upon file upload |

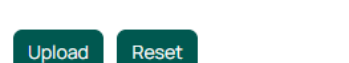

9. Select Payment type as "Other Payment". For private entities, only "Other Payment" value will be available for the payment type field.

## File Upload

| Payment Type*      |   |  |
|--------------------|---|--|
| Other Payment      | • |  |
| Transfer From*     |   |  |
|                    | • |  |
| Available Balance* |   |  |
|                    |   |  |
|                    |   |  |

10. Select Transfer from account (list of active customer accounts will be displayed for user selection). Once account is selected the available balance in the selected account will be displayed by the system

Note : in case the customer has valid overdraft facility , the same will be included in the available balance

## File Upload

| Payment Type*                                      |
|----------------------------------------------------|
| Other Payment 🔹                                    |
| Transfer From*                                     |
| 01616025656002 AL DUQM GOLDEN SKY L                |
| Available Balance*                                 |
| OMR                                                |
| 148671.070                                         |
| Total Amount (OMR) *                               |
| 100                                                |
| Processing Date *                                  |
| 23/06/2025                                         |
| Remarks                                            |
|                                                    |
| File Upload* Choose File No file chosen            |
| Other bank charges may be applied upon file upload |

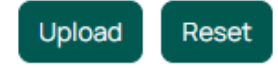

11. Enter total amount of the file . Then select processing date and remarks if any.

| Total Amount (OMR) *                               |
|----------------------------------------------------|
| 100                                                |
| Processing Date *                                  |
| 23/06/2025                                         |
| Remarks                                            |
| Vendor Payment                                     |
| File Upload* Choose File No file chosen            |
| Other bank charges may be applied upon file upload |

Upload Reset

Note:

- d. Future date processing is allowed up to 7 days.
- e. The total amount entered by the user should be equal to the total amount of all transactions available in the file that the user will upload.
- f. processing date by default is the current date.
- 12. Click on Choose file and browse and upload the file. Then click on Upload.

#### Total Amount (OMR) \*

100

Processing Date \*

23/06/2025

#### Remarks

| Vendor Payn  | nent        |                |
|--------------|-------------|----------------|
| File Upload* | Choose File | No file chosen |

Other bank charges may be applied upon file upload

ISLAMIC

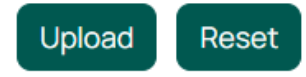

#### 13. The below sumary screen will appear for user to check the details. Click on "ok" to proceed

| <ul> <li>Bulk Paym</li> </ul> | nent Summary —                  |                                    |                  |                                     |                  |               |            |
|-------------------------------|---------------------------------|------------------------------------|------------------|-------------------------------------|------------------|---------------|------------|
| Processing D                  | ate: 23                         | /06/2025                           | Total Internal T | ransaction                          | (Count): T:      | 1, VF:0, VS:1 |            |
| File Type:                    | Ot                              | her Pavment                        | Total Local Tra  | Total Local Transaction (Count):    |                  | 0, VF:0, VS:0 |            |
| File Name:                    | Bu                              | lk Payment Sample File 5 Copy.xlsx | Total Transacti  | Total Transaction Number ( Count ): |                  |               |            |
|                               | AL                              | DUQM GOLDEN SKY L                  | Total Internal A | mount <i>(OM</i>                    | R):              | 100.0         |            |
| From Account                  | t: 016                          | 616025656002                       | Total Local Am   | ount <i>(OMR)</i>                   |                  | 0             |            |
| Available Bala                | nce: 148                        | 8,671.070 OMR                      | Total Amount (   | (OMR):                              |                  | 100.0         |            |
| Branch:                       | Az                              | aiba                               |                  |                                     |                  |               |            |
| Other Bank C                  | harges (OMR): 0.0               | )                                  |                  |                                     |                  |               |            |
| Total Charges                 | s <i>(OMR)</i> : 0.0            | )                                  |                  |                                     |                  |               |            |
| Remarks:                      |                                 |                                    |                  |                                     |                  |               |            |
| * T: Total, VF: '             | Validation Failed , VS: Validat | ion Success                        |                  |                                     |                  |               |            |
|                               |                                 |                                    |                  |                                     |                  |               |            |
| Freelews                      |                                 |                                    | Turnefer         |                                     |                  |               |            |
| Employée<br>Name              | To Account                      | Bank Code                          | Amount           | Currency                            | Transaction Code | Remarks       | Status     |
| Shahab Al Raisi               | 01646012582001 - SHAHAE         | BDOFOMRUMIB - DHOFAR               | 100.0            | OMR                                 | 404 - Custom to  |               | Validation |

Custom

Success

Ok Edit Back

1

HASSAN

14. Upon clicking Ok, the request will be submitted

## File Upload

Your request has been submitted Successfully. Request Number 1027

#### 2. Approval Steps

If the corporates are requested for authority matrix for approval process, the same will be applied while processing the salary /payment file. After approval obtained by the matrix, salary / payment file will be sent to bank for further process.

Below are the steps for approval:

- 1. Approval User login to the system
- 2. Scroll down the Home page and go to Approval List. Here all the pending request pending for approval will be listed. Select the request you need to approve by clicking on View Details.

Approval List

Transactions

| Turibuctions |          |           |                    |                 |                            |              |
|--------------|----------|-----------|--------------------|-----------------|----------------------------|--------------|
| Description  | User ID  | Reference | Transfer<br>Amount | Date<br>Created | Status                     | View Details |
| File Upload  | Userwps1 | 1027      | 100.000            | 23/06/2025      | Pending<br>for<br>approval | View Details |

3. Upon clicking on View details. The below summary screen will appear to the approval user to check the details. The user will have the option to either Approve, Reject the File or go back to the approval list.

| Bulk Payn            | nent Summary -                      |                      |                               |                                                                                                    |                |                  |                 |        |  |
|----------------------|-------------------------------------|----------------------|-------------------------------|----------------------------------------------------------------------------------------------------|----------------|------------------|-----------------|--------|--|
| Request Number: 1028 |                                     | 1028                 |                               | Total Internal Transaction ( Count ):                                                                   |                |                  | T:1, VF:0, VS:1 |        |  |
| Processing Date:     |                                     | 23/06/20             | 025                           | Total Local T                                                                                           | ransaction ( C | ount): T:        | 0, VF:0, VS:0   |        |  |
| File Type:           |                                     | Other Pa             | yment                         | Total mansaction number (Count ):                                                                       |                | (Count): 1.      | 1, VF-U, VS-1   |        |  |
| File Name:           |                                     | Bulk Payı<br>CopyCop | ment Sample File 5<br>oy.xlsx | Total Internal Amount <i>(OMR):</i><br>Total Local Amount <i>(OMR)</i> :<br>Total Amount <i>(OMR)</i> : |                | R/):<br>:        | 0<br>100.0      |        |  |
| From Account         | t:                                  | 016160:              | GOLDEN SKYL                   |                                                                                                    |                |                  |                 |        |  |
| Available Bala       | ance:                               | 148,571.0            | 70 OMR                        |                                                                                                    |                |                  |                 |        |  |
| Branch:              |                                     | Azaiba               |                               |                                                                                                    |                |                  |                 |        |  |
| Other Bank C         | her Bank Charges <i>(OMR)</i> : 0.0 |                      |                               |                                                                                                    |                |                  |                 |        |  |
| Total Charges        | s <i>(OMR)</i> :                    | 0.0                  |                               |                                                                                                    |                |                  |                 |        |  |
| Remarks:             |                                     |                      |                               |                                                                                                    |                |                  |                 |        |  |
| * T: Total, VF:      | Validation Failed , VS: Va          | alidation Su         | ccess                         |                                                                                                    |                |                  |                 |        |  |
| mployee              | To Account                          |                      | Bank Code                     | Transfer<br>Amount                                                                                      | Currency       | Transaction Code | Remarks         | Status |  |
| anne                 |                                     |                      |                               |                                                                                                    |                |                  |                 |        |  |

4. Click on Approve to approve the file.

Reject Back

## Approval List

Approve

Transaction Approved successfully View Advice

#### **3. Report**

To view reports of submitted requests and the status of each follow the below steps:

1. Click on Transfers and Payments. Then click on Reports under Online bulk payment

| Transfers And Pay | ments                                | Other Services           |
|-------------------|--------------------------------------|--------------------------|
| SELF TRANSFER     | TRANSFER TO THIRD PARTY WITHIN BANK  | BULK PAYMENTS            |
| Self transfer     | ▼TRANSFER TO THIRD PARTY WITHIN BANK | ▼ WAGE PROTECTION SYSTEM |
|                   | ▼TRANSFER TO OTHER BANKS             | ▲ ONLINE BULK PAYMENT    |
|                   | ▼TRANSFER SUMMARY REPORT             | Reports                  |
|                   | ▼BILL PAYMENTS                       |                          |

2. The user will have the option to search/ filter for requests based on many criterial such as Date from, Date to, Reference number, File Name and status.

Note: If no selection is done, then upon clicking on Filter, all requests up to date will be listed.

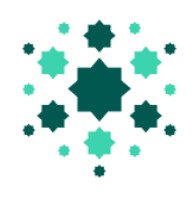

## **Bulk Payment Reports**

| Date From        | Date To       |                  |
|------------------|---------------|------------------|
| Reference Number | Status<br>All | File Type<br>All |
| Filter           |               |                  |

3. The list of submitted files/ requests will be displayed to the user. The user will have option to view transaction details, print, download in excel or download in pdf format.

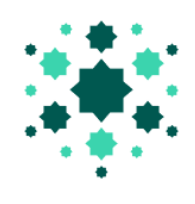

### **Bulk Payment Reports**

| Date From<br>08/05/20 | 1<br>25          |                   | Date To                |                               |                 |           |          |                        |
|-----------------------|------------------|-------------------|------------------------|-------------------------------|-----------------|-----------|----------|------------------------|
| Reference             | Number           |                   | Status<br>All          |                               | •               | File Type |          | •                      |
| Request<br>Number ~   | File Type        | Effective<br>Date | Date<br>Submitted      | Total<br>number of<br>records | Total<br>Amount | Status    | Download | Transaction<br>Details |
| <u>1017</u>           | Other<br>Payment | 08/05/2025        | 08/05/2025<br>14:51:24 | 5                             | 50.0            | Processed | Download | Transaction<br>Details |
| <u>1016</u>           | Other<br>Payment | 08/05/2025        | 08/05/2025<br>14:16:15 | 5                             | 50.0            | Processed | Download | Transaction<br>Details |

#### File Formats (.xls or .xlsx ) & Allowed purpose payments code

Below is the sample file for both Salary or Other payment upload and the details on fields required

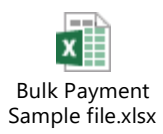

Sample File

| Employee<br>Name  | Bank Code   | To Account   | Amount | Currency | Transaction<br>Purpose | Remarks |
|-------------------|-------------|--------------|--------|----------|------------------------|---------|
| XXXX XXXX<br>XXXX | BDOFOMRUMIB | xxxxxxxxxxxx | 1.000  | OMR      | 101                    |         |

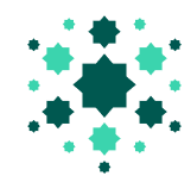

| Field               | Mandatory | Remarks                                                     |
|---------------------|-----------|-------------------------------------------------------------|
| Employee Name       | Yes       | Employee Name in English                                    |
| Bank Code           | Yes       | Should be valid BIC code (refer to point no 7)              |
| To account          | Yes       | Employee Salary Account Number                              |
|                     |           | (Credit A/c No)                                             |
| Amount              | Yes       | Transaction Amount with baiza                               |
| Currency            | Yes       | OMR                                                         |
| Transaction Purpose | YES       | Respective transaction purpose code to be provided based on |
|                     |           | the below table.                                            |
| Remarks             | No        |                                                             |

# Note: transaction payment code allowed depend on payment type (Refer to the table below for allowed transaction code for salary and Other payment)

| Salary | Purpose name           | Transaction code |
|--------|------------------------|------------------|
| Salary | Salary                 | 101              |
|        | Bonus                  | 102              |
|        | Overtime Payment       | 103              |
|        | Allowance              | 104              |
|        | End of service benefit | 105              |

| Other Payment               | Purpose name                          | Transaction code |
|-----------------------------|---------------------------------------|------------------|
| Pension                     | Monthly Pension Salary                | 201              |
|                             |                                       |                  |
| Social Security<br>Benefits | Monthly Social Security Salary        | 301              |
|                             | Social Security onetime payment       | 302              |
|                             |                                       |                  |
|                             | Deposit Operation                     | 401              |
| Cash Management<br>Transfer | Account Management                    | 402              |
|                             | Customer to Cooperate                 | 403              |
|                             | Customer to Customer                  | 404              |
|                             | Reversal of Debit/ Credit Transaction | 405              |
|                             |                                       |                  |
| Government                  | Court Order                           | 501              |
|                             | Government Payment                    | 502              |
|                             | Government Fee Collection             | 503              |
|                             | Government Penalty Payment            | 504              |

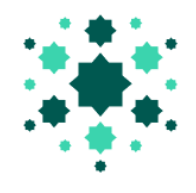

| TAX          | Property Tax                 | 601  |
|--------------|------------------------------|------|
|              | Cooperate Tax                | 602  |
|              | Income Tax                   | 603  |
|              | Value added Tax              | 604  |
|              | Import / Export Tax          | 605  |
|              | Municipality Tax             | 606  |
|              | Tourism Tax                  | 607  |
|              |                              |      |
|              | IPO subscription             | 701  |
|              | IPO refund                   | 702  |
| INVESTMENT   | Dividend                     | 703  |
|              | Market Shares Payment        | 704  |
|              | Profit Payment               | 705  |
|              |                              |      |
| LOAN         | loan disbursement            | 801  |
|              | full & final loan settlement | 802  |
|              | loan installment payment     | 803  |
|              | loan insurance refund        | 804  |
|              | mortgage installment         | 805  |
|              | credit card payment          | 806  |
|              |                              |      |
| Bill Payment | Utility payment              | 901  |
|              | Bills to vendor/company      | 902  |
|              | service payment              | 903  |
|              | insurance payment            | 904  |
|              | rent of lease                | 905  |
|              | fees collection              | 906  |
|              | School fees                  | 907  |
|              |                              |      |
| OTHERS       | Membership fees              | 1001 |
|              | Charity Payment              | 1002 |
|              | Others                       | 1003 |
|              |                              |      |

#### Bank Identification Codes:

| S.No | Bank Name                      | Bank Code   |
|------|--------------------------------|-------------|
| 1    | BANK DHOFAR                    | BDOFOMRU    |
| 2    | Bank Muscat                    | BMUSOMRX    |
| 3    | National Bank of Oman          | NBOMOMRX    |
| 4    | Oman Arab Bank                 | OMABOMRU    |
| 5    | Bank Sohar                     | BSHROMRU    |
| 6    | HSBC Bank Oman                 | BBMEOMRX    |
| 7    | Ahli Bank                      | AUBOOMRU    |
| 8    | Oman Development Bank          | ODBLOMRX    |
| 9    | Oman Housing Bank              | OHBLOMRX    |
| 10   | Bank Nizwa                     | BNZWOMRX    |
| 11   | Dhofar Islamic Islamic Banking | BDOFOMRUMIB |
| 12   | Bank Muscat Meethaq            | BMUSOMRXISL |
| 13   | NBO Muzn                       | NBOMOMRXIBS |
| 14   | Al Hilal Ahli Bank             | AUBOOMRUALH |
| 15   | National Bank of Abu Dhabi     | NBADOMRX    |
| 16   | Qatar National Bank            | QNBAOMRX    |
| 17   | Standard Chartered Bank        | SCBLOMRX    |
| 18   | Bank of Beirut                 | BABEOMRX    |
| 19   | Bank of Baroda                 | BARBOMMX    |
| 20   | State Bank of India            | SBINOMRX    |
| 21   | Habib Bank Limited             | HABBOMRX    |
| 22   | AL IZZ ISLAMIC BANK            | IZZBOMRU    |

| 23 | Bank Sohar Islamic Window | BSHROMRUISL |
|----|---------------------------|-------------|
| 24 | Al Yusr Islamic Banking   | OMABOMRUYSR |

#### Note:

- Through Online Bulk payment , **only government entity can process their** salaries.
- "Other " payments can be uploaded by both Private and Government entities through Online Bulk payment.
- For MIBS accounts , the transaction will be processed at the same time as there is no cut off time . However for other bank within oman , the cut off time is 11:30 am . If customer upload the file after cut off time, it will be processed the next working day .
- Salary/Other file format should be .xls or .xlsx (excel)
- Header in the excel sheet is a mandatory and should not be removed and should not be changed.
- Respective Salary/ Other paymnet transaction purpose code should be mentioned in the file.
- For other bank accounts , charges will be applied . The charges will be multipled by the number of banks available in the uploaded file .
- The status of the file upload will be send through email to the corporate user and approval as per the system processing the file.
- If any issues/ queires in file upload process, Corporate users can contact <u>activate@dhofarislamic.com</u> or Call 24775777.
- File format will be validated while uploading the file in Internet Banking.
- File with more than one sheet will not be accepted .
- User should be registered in Internet Banking to process online bulk payment.